## 观看流程

一、电脑端

1.登录学习通——点击左上角【输入邀请码】

|                   | 我教的课  |
|-------------------|-------|
| 祁兴芬<br>账号管理 输入邀请码 | + 新建课 |
| ◆ 课程              | 教     |

2.输入邀请码: 71286258

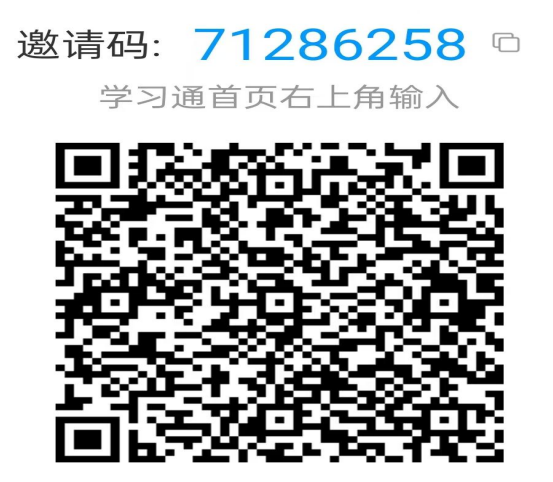

该邀请码2025年08月18日前有效

班级管理

3. 点击【加入课程】

加入课程

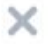

DeepSeek系列专题线上公开课

浙江大学

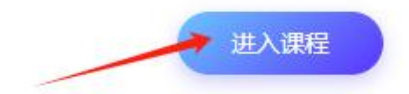

4. 点击【章节】,观看讲座。

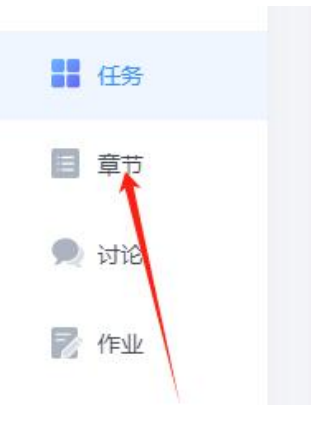

二、手机端

1.下载学习通 APP, 登录首页, 右上角点击【邀请码】, 扫码或输入邀请码: 71286258

> 邀请码: 71286258 □ 学习通首页右上角输入

该邀请码2025年08月18日前有效

班级管理

## 2.点击【打开该课程】

<br/>
か入课程
<br/>
DeepSeek系列专题线上公开<br/>
课<br/>
默认班级<br/>
浙江大学
<br/>
わ方该课程

## 3.点击【章节】,观看讲座。

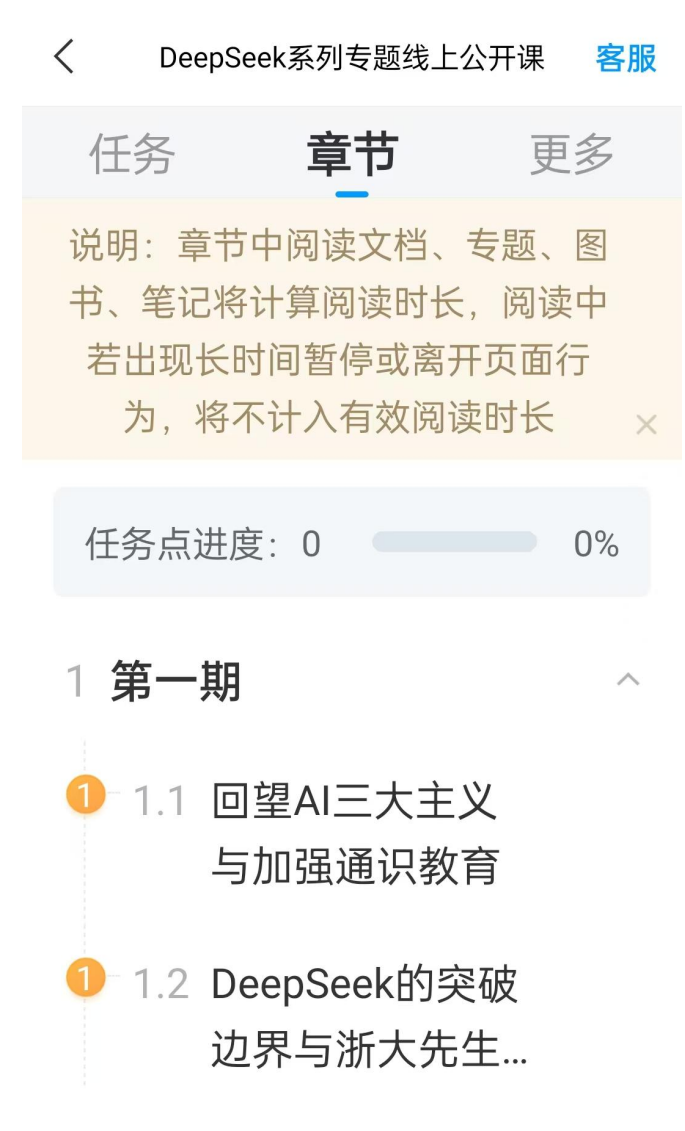